Brancher la Borne wifi au Switch POE et en console sur notre PC Débrancher le cable ethernet commencer a réinitiliser la Borne Ensuite la borne vas recevoir une Ip du dhcp

170.168.10.24 255.255.255.0 170.168.10.254

Elle en 170.168.10.24

En premier temps essayer de ping la Borne avec une machine dans le réseau

Dans notre cas on a eu un soucis d'ip La borne a pris l'ip de ma machine physique donc c'est avec une autre machine qu'on a fait le ping et la connexion sur l'interface web

Ensuite sur une machine du même réseau aller sur l'interface Web.

Une fois sur l'interface web on a changé l'ip en lui mettant une ip statique

| ∎« I point a acces  |         |                 |  |
|---------------------|---------|-----------------|--|
| Nom 🗢               | Clients |                 |  |
| 70:3a:0e:ca:6c:2c * | 2       | <u>modifier</u> |  |
|                     |         |                 |  |
|                     |         |                 |  |

Cliquer sur modifier

| Modifier le p                                                                | point d'a                                                     | accès 70:3a:0e:ca:6c:2c                                                                            | <u>Aide</u> |
|------------------------------------------------------------------------------|---------------------------------------------------------------|----------------------------------------------------------------------------------------------------|-------------|
| Généralités R                                                                | adio Liaiso                                                   | on montante                                                                                        |             |
| Nom:<br>Zone:<br>Point d'accès<br>Adresse IP d<br>Obtenir l'a<br>Spécifier s | s principal fa<br>u point d'ac<br>adresse IP a<br>statiquemer | 70:3a:0e:ca:6c:2c         avori:       Non         xcès:         auprès du serveur DHCP         nt |             |
| Adresse IP:                                                                  |                                                               | 170.168.10.10                                                                                      |             |
| Masque de ré                                                                 | seau:                                                         | 255.255.255.0                                                                                      |             |
| Passerelle pa                                                                | r défaut:                                                     | 170.168.10.254                                                                                     |             |
| Serveur DNS                                                                  | :                                                             | 170.168.10.1                                                                                       |             |
| Nom de doma                                                                  | aine:                                                         | Groupe4.local                                                                                      |             |
|                                                                              |                                                               |                                                                                                    |             |
|                                                                              |                                                               | ОК                                                                                                 | Annuler     |

Comme ip statique on a mis 170.168.10.10

On va donc essayer de la ping

```
C:\Users\valen>ping 170.168.10.10
Envoi d'une requête 'Ping' 170.168.10.10 avec 32 octets de données :
Réponse de 170.168.10.10 : octets=32 temps=2 ms TTL=64
Réponse de 170.168.10.10 : octets=32 temps=2 ms TTL=64
```

On voit que le ping passe.

Ensuite on vas créer le Wifi

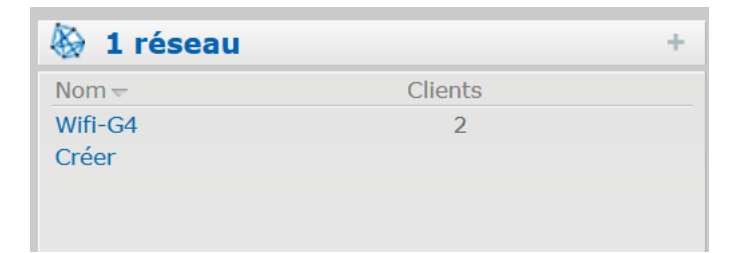

Pour Créer cliquer sur Créer

| Nouveau réseau local sans fil       |                                               |  |  |  |  |  |  |  |  |  |
|-------------------------------------|-----------------------------------------------|--|--|--|--|--|--|--|--|--|
| 1 Paramètres du                     | 1 Paramètres du rés 2 VLAN                    |  |  |  |  |  |  |  |  |  |
| Paramètres du réseau local sans fil |                                               |  |  |  |  |  |  |  |  |  |
| Nom et utilisation                  |                                               |  |  |  |  |  |  |  |  |  |
| Nom (SSID):                         | Test                                          |  |  |  |  |  |  |  |  |  |
| Utilisation principale:             | <ul> <li>● Employé</li> <li>○ Voix</li> </ul> |  |  |  |  |  |  |  |  |  |
|                                     | O Invité                                      |  |  |  |  |  |  |  |  |  |
|                                     |                                               |  |  |  |  |  |  |  |  |  |

Mettez un nom de votre choix puis suivant

| 1 | Paramètres du rés                               | 2    | VLAN                                                                        | 3                                                                                    | Sécurité |  |  |  |  |  |  |  |
|---|-------------------------------------------------|------|-----------------------------------------------------------------------------|--------------------------------------------------------------------------------------|----------|--|--|--|--|--|--|--|
| A | Attribution adresse IP et réseau virtuel client |      |                                                                             |                                                                                      |          |  |  |  |  |  |  |  |
|   | Attribution de l'adresse IP du clier            | nt:  | <ul> <li>Gérée par le contrôleu</li> <li>Attribuée par le réseau</li> </ul> | <ul> <li>Gérée par le contrôleur virtuel</li> <li>Attribuée par le réseau</li> </ul> |          |  |  |  |  |  |  |  |
|   | Attribution du réseau local virtuel             | du c | lient:                                                                      | t: • Par défaut<br>• Statique                                                        |          |  |  |  |  |  |  |  |
|   |                                                 |      |                                                                             |                                                                                      |          |  |  |  |  |  |  |  |

De notre coté on a laissé par défaut

|   |                              | r                    |   |
|---|------------------------------|----------------------|---|
|   | Gestion de clés:             | WPA-2 Personnel      | ~ |
|   | Format de la phrase secrète: | de 8 à 63 caractères | ~ |
|   | Phrase secrète:              | •••••                |   |
|   | Confirmer                    | •••••                |   |
| - | Authentification MAC:        | Non                  | ~ |
|   | Liste noire:                 | Non                  | ~ |
|   | Itinérance rapide            |                      |   |
|   | 802.11r:                     |                      |   |
|   | 802.11k:                     |                      |   |
|   | 802.11v:                     |                      |   |
|   |                              |                      |   |

# Renseigner votre mdp

| Aucune restriction d'accès basée sur la destination et le type de trafic |  |  |
|--------------------------------------------------------------------------|--|--|
|                                                                          |  |  |
|                                                                          |  |  |

Puis terminer

Pour les test du wifi on vas faire les test sur notre wifi « Wifi-GR4 »

| 4 | 🛃 1 client |               |         |                   |
|---|------------|---------------|---------|-------------------|
|   | Nom        | Adresse IP    | Réseau  | Point d'accès     |
|   | iPhone     | 170.168.10.29 | Wifi-G4 | 70:3a:0e:ca:6c:2c |

J'ai connecté mon téléphone au wifi on peut voir que l'IPHONE remonte.

| 10:47                                                                                                    |                                                                                                    | .   奈 92)                                                                                               |  |  |  |  |  |  |  |
|----------------------------------------------------------------------------------------------------|----------------------------------------------------------------------------------------------------|----------------------------------------------------------------------------------------------------|--|--|--|--|--|--|--|
| < Wi-Fi                                                                                                    | Wifi-G4                                                                                                    |                                                                                                    |  |  |  |  |  |  |  |
| Mode Faible                                                                                                    | es données                                                                                                    |                                                                                                    |  |  |  |  |  |  |  |
| Le mode Faible<br>données cellula<br>spécifiques sél<br>Lorsque le moo<br>mises à jour au<br>plan, telles que<br>mises en pause | Le mode Faibles données contribue à réduire les<br>données cellulaires ou les données de réseaux V<br>spécifiques sélectionnés utilisées par l'iPhone.<br>Lorsque le mode Faibles données est activé, les<br>mises à jour automatiques et les tâches d'arrière<br>plan, telles que la synchronisation de Photos, so<br>mises en pause. |                                                                                                    |  |  |  |  |  |  |  |
| Adresse Wi-                                                                                                    | -Fi privée                                                                                                    | Fixe >                                                                                                  |  |  |  |  |  |  |  |
| Adresse Wi-                                                                                                    | - <b>Fi</b> F6                                                                                                    | :BB:8A:50:FB:0D                                                                                         |  |  |  |  |  |  |  |
| Les réseaux et<br>autres appareil<br>adresse Wi-Fi,<br>Une adresse pr<br>les réseaux en<br>propre à ce rés                      | appareils Wi-Fi pa<br>s Wi-Fi à proximit<br>même sur les résu<br>rivée fixe réduit le<br>utilisant une adres<br>seau.                                                                                                    | euvent suivre les<br>é à partir de leur<br>eaux sécurisés.<br>risque de suivi entre<br>sse Wi-Fi unique |  |  |  |  |  |  |  |
| Limiter le su                                                                                                    | iivi de l'adress                                                                                                    | e IP                                                                                                    |  |  |  |  |  |  |  |
| Limitez le suivi<br>dans Mail et Sa<br>connus de la ve                                                                          | de votre adresse<br>Ifari afin d'empêcl<br>pir.                                                                                                    | IP en la masquant<br>ner les traqueurs                                                                  |  |  |  |  |  |  |  |
| ADRESSE IPV4                                                                                                    |                                                                                                    |                                                                                                    |  |  |  |  |  |  |  |
| Configurer I                                                                                                    | ΊΡ                                                                                                    | Automatique >                                                                                           |  |  |  |  |  |  |  |
| Adresse IP                                                                                                    |                                                                                                    | 170.168.10.29                                                                                           |  |  |  |  |  |  |  |
| Masque de                                                                                                    | sous-réseau                                                                                                    | 255.255.255.0                                                                                           |  |  |  |  |  |  |  |
| Routeur                                                                                                    |                                                                                                    | 170.168.10.254                                                                                          |  |  |  |  |  |  |  |
| DNS                                                                                                    |                                                                                                    |                                                                                                    |  |  |  |  |  |  |  |

L'ip fait bien parti du DHCP (170.168.10.29)

On va donc essayer de ce connecter au fortinet avec l'ip 170.168.10.254

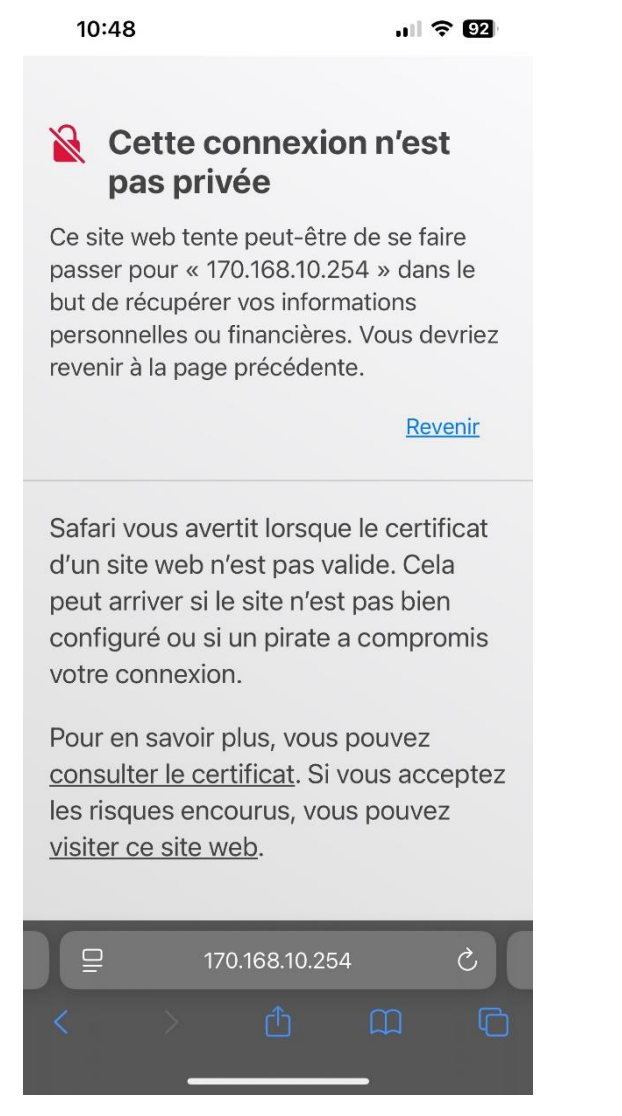

On arrive bien à communiquer avec.

Configuration du Vlan 114 et du switch + Fortigate

On ce connecte au cable console au switch

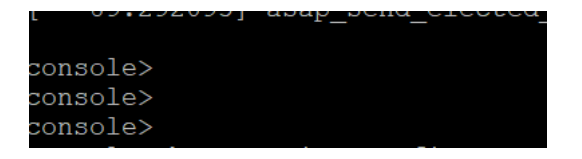

On ce fait En pour ce mettre en « admin »

```
console>en
```

```
console#show running-config
!Current Configuration:
!System Description "Dell Networking N2024, 6.1.0.6, Linux 3.6.5-320b2282"
!System Software Version 6.1.0.6
configure
slot 1/0 4
             ! Dell Networking N2024
stack
member 1 6
             ! N2024
exit
interface vlan 1
ip address 170.168.10.14 255.255.255.0
exit
snmp-server engineid local 800002a203f8b1566aba41
exit
console#
```

console#configure

```
console(config)#username test password azertyuiop privilege 15
console(config)#exit
```

console#show running-config

On met comme nom user test et le mdp azertyuiop

On vérifie avec show running-config

```
console#show running-config
```

```
!Current Configuration:
!System Description "Dell Networking N2024, 6.1.0.6, Linux 3.6.5-320b22
!System Software Version 6.1.0.6
configure
slot 1/0 4
              ! Dell Networking N2024
stack
member 1 6
              ! N2024
exit
interface vlan 1
ip address 170.168.10.14 255.255.255.0
exit
username "test" password 7682fe272099ea26efe39c890b33675b privilege 15
snmp-server engineid local 800002a203f8b1566aba41
exit
```

#### On créer l'interface Vlan 114

console>en console#configure terminal console(config)#vlan 114 console(config-vlan114)#name wifi console(config-vlan114)#exit console(config)#interface vlan 114 console(config-if-vlan114)# console(config-if-vlan114)#ip address 170.168.114.253/24 invalid IP address. IP address should be in a.b.c.d format where range for c, and d is 1-255. console(config-if-vlan114)#ip address 170.168.114.253 255.255.255.0 console(config-if-vlan114)#ip address 170.168.114.253 255.255.255.0

Une fois l'interface est créer aller sur l'interface web du switch

| Home<br>System      | Home: Device View |                                 |                         |
|---------------------|-------------------|---------------------------------|-------------------------|
| Switching           |                   |                                 |                         |
| + Slots             |                   |                                 |                         |
| Ports               |                   |                                 |                         |
| Global Parameter    | rs Unit           | 1 🗸                             |                         |
| Port Configuration  | n                 |                                 |                         |
| Optics Configurat   | tion              |                                 |                         |
| Protected Port Co   | onfi              |                                 |                         |
| EAG Configuratio    |                   |                                 |                         |
|                     |                   |                                 |                         |
| + Address Tables    |                   |                                 |                         |
| + GARP              |                   |                                 |                         |
| + Spanning Tree     | DELL N2024        |                                 | itatu<br>PWR            |
|                     |                   | -                               | 88 °°' I                |
| Link Aggregation    |                   |                                 | Stack No. M RPS FAN USB |
| Multicast Support   |                   |                                 |                         |
| MVR Configuration   |                   |                                 | SFP+ SFP+               |
| + LLDP              |                   | 2 4 6 8 10 12 14 16 18 20 22 24 | Reset                   |
| Dynamic ARP Inspect | ion               |                                 | 1 2                     |
| DHCP Snooping       | <b>B</b>          |                                 |                         |

Cliquer sur port qui est connecté au forti dans notre cas c'est le 1

### Aller dans la catégorie vlan/Port settings et mettez le port en mode TRunk puis apply

|     | Optics Configuration Protected Port Configuration |                   |                         |
|-----|---------------------------------------------------|-------------------|-------------------------|
|     | LAG Configuration                                 |                   |                         |
|     | Traffic Mirroring                                 | Ports             | Unit 1 v Port Gi1/0/1 v |
| +++ | Address Tables                                    | Port VLAN Mode    | Trunk ~                 |
| +   | Spanning Tree                                     | PVID              | 1 (1 to 4093)           |
|     | VLAN Membership                                   | Frame Type        | Admit All v             |
|     | LAG Settings                                      | Ingress Filtering | Enable ~                |
|     | Bind MAC to VLAN<br>Bind IP Subnet to VI          | Port Priority     | 0 (0 to 7)              |
|     | Protocol Group     Double VLAN     Voice VLAN     |                   | Apply                   |
| +   | Link Aggregation                                  |                   |                         |

### Ensuite aller dans Vlan membership et créer le vlan 114

| System<br>Dell Networking N2024                                                                                | VLAN Membership          |                      |         |
|----------------------------------------------------------------------------------------------------|--------------------------|----------------------|---------|
| test, r/w                                                                                                    | Detail Add               |                      |         |
| <ul> <li>Ports</li> <li>Global Parameters</li> <li>Port Configuration</li> <li>Optics Configuration</li> </ul> | VLAN Membership: Add     |                      | B = C ? |
| Protected Port Confi                                                                                           |                          |                      |         |
| LAG Configuration                                                                                              |                          |                      |         |
| Traffic Mirroring                                                                                              | VLAN ID-Individual/Range | (2 to 4093)          |         |
| + Address Tables<br>+ GARP                                                                                     | VLAN Name                | (0 to 32 characters) |         |
| + Spanning Tree                                                                                                |                          |                      |         |
| VLAN Membershi     Port Settings     LAG Settings                                                              |                          |                      | Apply   |
| Bind MAC to VLAN                                                                                               | 1                        |                      |         |

|        | Unit |     |     |     |     |     |     |     |     |      |      |      |          |      |      |      |      |      |      |      |      |      |      |      |
|--------|------|-----|-----|-----|-----|-----|-----|-----|-----|------|------|------|----------|------|------|------|------|------|------|------|------|------|------|------|
|        | Port |     |     |     |     |     |     |     |     |      |      |      |          |      |      |      |      |      |      |      |      |      |      |      |
|        | Gi1  | Gi2 | Gi3 | Gi4 | Gi5 | Gi6 | Gi7 | Gi8 | Gi9 | Gi10 | Gi11 | Gi12 | <br>Gi13 | Gi14 | Gi15 | Gi16 | Gi17 | Gi18 | Gi19 | Gi20 | Gi21 | Gi22 | Gi23 | Gi24 |
| atic   | Т    | U   | U   | U   | U   | U   | U   | U   | U   | U    | U    | U    | U        | U    | U    | U    | U    | U    | U    | U    | U    | U    | U    | U    |
| ırrent | U    | U   | U   | U   | U   | U   | U   | U   | F   | U    | U    | U    | U        | U    | U    | U    | U    | U    | U    | U    | U    | U    | U    | U    |

Mettez le port 1 avec la lettre T pour trunk

Ensuite fortigate créer une nouvelle interface

| New         |        |                   |   |
|-------------|--------|-------------------|---|
|             | r      |                   | _ |
| Interface N | lame   |                   |   |
| Alias       |        |                   |   |
| Туре        |        | VLAN              | • |
| Interface   |        | dmz1              | • |
| VLAN ID     | [      | 0                 |   |
|             |        |                   |   |
| Tags        |        |                   |   |
| Role 📵      | LAN    | ▼                 |   |
|             |        | Add Tag Category  |   |
|             |        |                   |   |
| Address     |        |                   |   |
| Addressing  | mode   | Manual DHCP PPPoE |   |
| IP/Network  | < Mask | 0.0.0/0.0.0.0     |   |

## Mettez vos informations a vous

### Dans notre cas cela ressemble à sa

| Edit Interface                                          |                                                                                                    |
|---------------------------------------------------------|----------------------------------------------------------------------------------------------------|
| Interface Name<br>Alias<br>Type<br>Interface<br>VLAN ID | WIfi<br>VLAN<br>lan<br>114                                                                                                    |
| Tags                                                    |                                                                                                    |
| Role 1 LAN                                              | <ul> <li>Add Tag Category</li> </ul>                                                                                                    |
| Address                                                 |                                                                                                    |
| Addressing mode                                         | Manual         DHCP         PPPoE           k         170.168.114.254/255.255.255.0                                                                                                    |
| Administrative A                                        | ccess                                                                                                    |
| IPv4 V HTTPS                                            | Image: Second second second |

On vérifie avec la commande show ip interface vlan 114 si c'est bien configurer

| console#show ip interface vlan 114         |                                     |
|--------------------------------------------|-------------------------------------|
| Routing interface status                   | Up<br>170 169 114 253/255 255 255 0 |
| Method                                     | Manual                              |
| Routing Mode                               | Enable                              |
| Forward Net Directed Broadcasts            | Disable                             |
| Proxy ARP.                                 | Enable                              |
| Local Proxy ARP<br>Active State            | Disable<br>Active                   |
| MAC Address                                | F8B1.566A.BA44                      |
| Encapsulation Type                         | Ethernet<br>1500                    |
| Bandwidth                                  | 10000 kbps                          |
| Destination Unreachables<br>ICMP Redirects | Enabled<br>Enabled                  |
|                                            |                                     |

On vérifie le ping entre le forti et le vlan 114 depuis la console du switch

```
console#ping 170.168.10.254
Pinging 170.168.10.254 with 0 bytes of data:
Reply From 170.168.10.254: icmp_seq = 0. time <10 msec.
Reply From 170.168.10.254: icmp_seq = 1. time <10 msec.
Reply From 170.168.10.254: icmp_seq = 2. time <10 msec.
Reply From 170.168.10.254: icmp_seq = 3. time <10 msec.
----170.168.10.254 PING statistics-----
4 packets transmitted, 4 packets received, 0% packet loss
round-trip (msec) min/avg/max = <10/<10/<10</pre>
```

#### Sur le fortigate on créer des règles de pare feu

| đ | Dashboard >               | + | Create Ne  | w 🖋 Edit 🛍     | Delete Q Policy Look | search      |          |         | Q                          | Interface Pair | View By  |
|---|---------------------------|---|------------|----------------|----------------------|-------------|----------|---------|----------------------------|----------------|----------|
| Ň | Security Fabric >         |   |            | Name           | Source               | Destination | Schodulo | Service | Action                     | NAT            | Security |
|   | FortiView >               |   |            | Name           | Source               | Destination | Schedule | Jeivice | Action                     | INAI           | Security |
| 4 | Network                   |   | ¤‡ lan → 🖿 | wan1 (1)       |                      |             |          |         |                            |                |          |
| ¢ | System (1) >              | 1 |            |                | :≡ all               | 🚍 all       | 👩 always | 🖸 ALL   | <ul> <li>ACCEPT</li> </ul> | Enabled        |          |
| 2 | Policy & Objects          | Ð | ¤‡ Ian →o  | Wlfi 1         |                      |             |          |         |                            |                |          |
|   | IPv4 Policy 🏠             |   | VPN_LC     | DCAL→⊐\$ lan ① |                      |             |          |         |                            |                |          |
|   | IPv4 DoS Policy           | 2 | vpn_VF     | N_LOCAL_remote | H VPN_LOCAL_range    | 🖽 LAN       | 👩 always | д ALL   | <ul> <li>ACCEPT</li> </ul> | 오 Enabled      |          |
|   | Addresses                 | Ð | o Wlfi →   | 🕫 lan 1        |                      |             |          |         |                            |                |          |
|   | Wildcard FQDN Addresses   | Đ | o Wlfi →   | 📓 wan1 1       |                      |             |          |         |                            |                |          |
|   | Internet Service Database |   | mplicit 1  |                |                      |             |          |         |                            |                |          |
|   | Services                  | 0 | Implicit   | Deny           | 🗉 all                | 😑 all       | o always | д ALL   | Ø DENY                     |                |          |
|   | Schedules                 |   |            |                |                      |             |          |         |                            |                |          |

Sur le serveur window qui gere le dhcp faite un dhcp qui contient la nouvelle plage du wifi

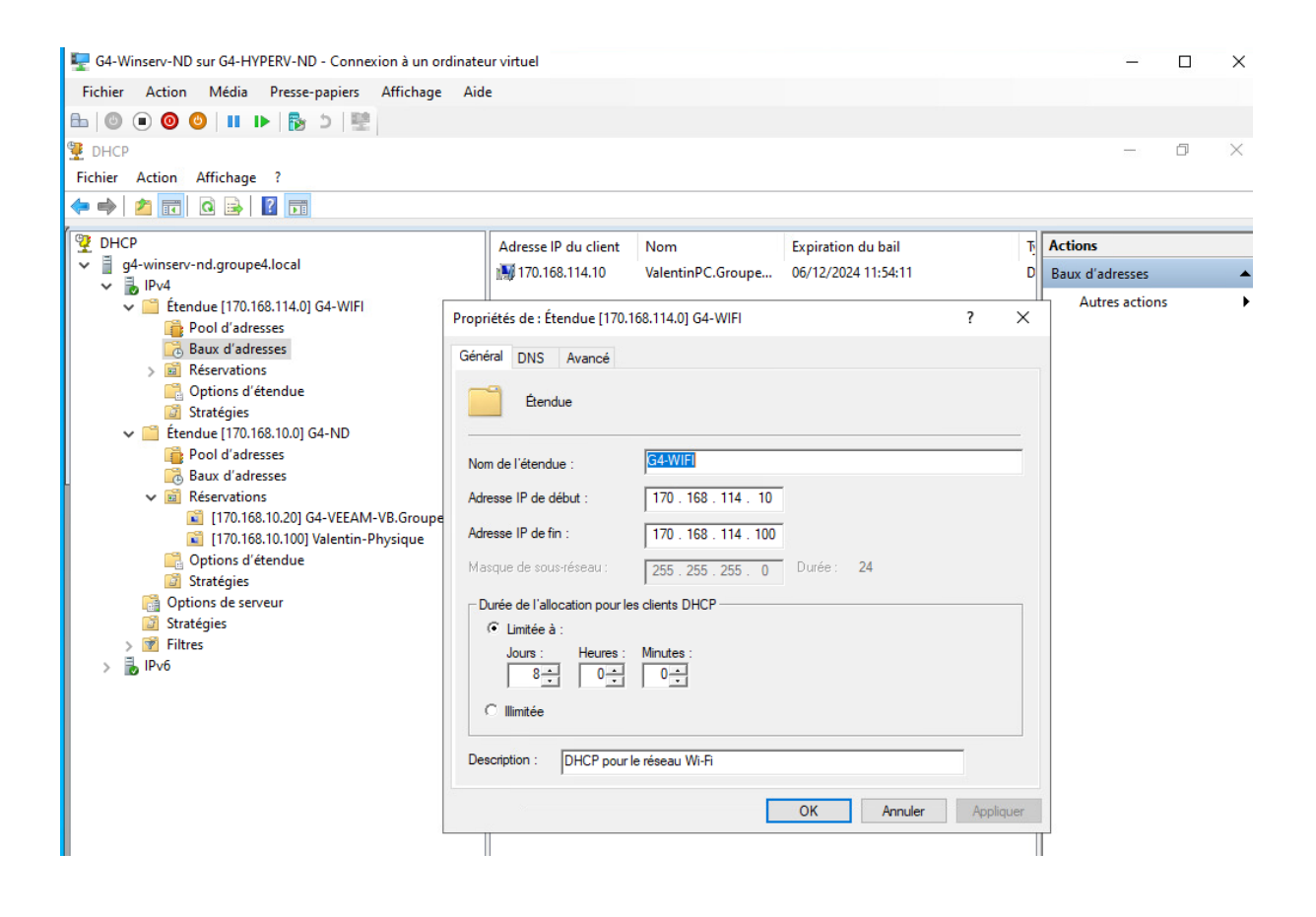

| Modifier le point d'      | accès 70:3a:0e:ca:6c:2c | <u>Aide</u> |
|---------------------------|-------------------------|-------------|
| Généralités Radio Liais   | son montante            |             |
| Nom:                      | 70:3a:0e:ca:6c:2c       |             |
| Zone:                     |                         |             |
| Point d'accès principal f | favori: Non 🗸           |             |
| Adresse IP du point d'a   | ccès:                   |             |
| 🔘 Obtenir l'adresse IP    | auprès du serveur DHCP  |             |
| Spécifier statiqueme      | nt                      |             |
| Adresse IP:               | 170.168.114.1           |             |
| Masque de réseau:         | 255.255.255.0           |             |
| Passerelle par défaut:    | 170.168.114.254         |             |
| Serveur DNS:              | 170.168.10.1            |             |
| Nom de domaine:           | Groupe4.local           |             |
|                           |                         |             |
|                           | OK A                    | Annuler     |
|                           |                         |             |

Ensuite on va sur la page web de la borne wifi et on la met dans le réseau.